## Como configurar o Outlook 2013 para os e-mails Gmail

## 1 - Abra o Outlook 2013

2 - Para configurar uma nova conta de email clique em "Arquivo" e em Informações selecione "Adicionar Conta".

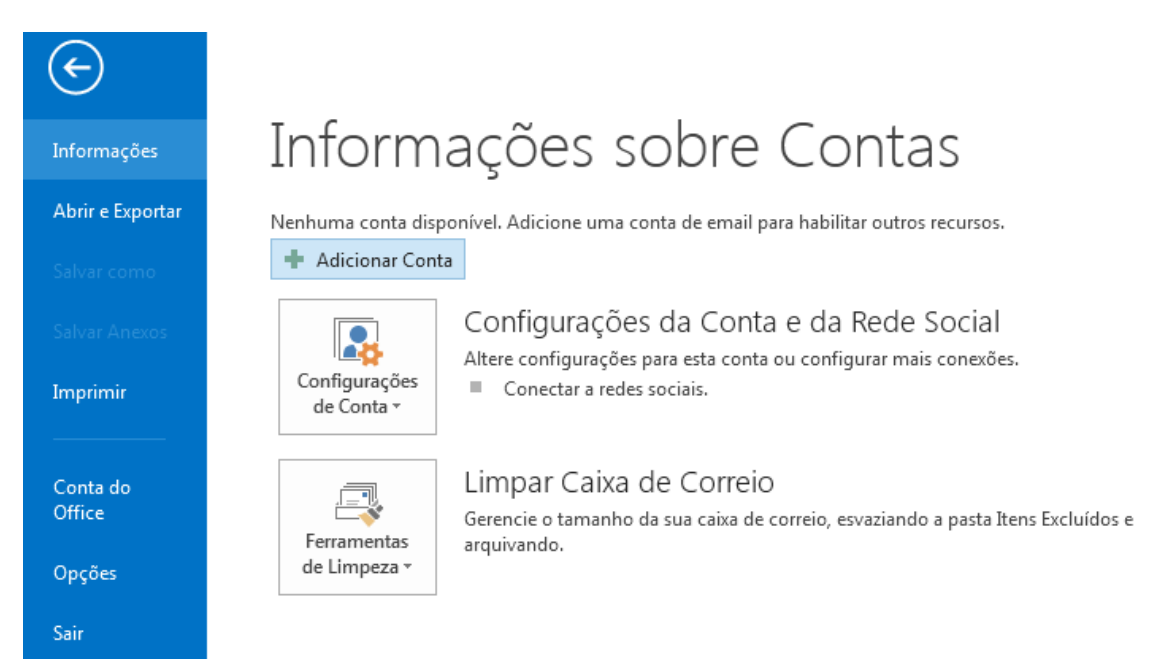

3 - Selecione a opção **Configuração manual ou tipos de servidor adicional.** Clique em Avançar

| Adicionar Conta                             |                                                                                 | <b>—</b>       |
|---------------------------------------------|---------------------------------------------------------------------------------|----------------|
| Configuração Automá<br>Configuração manua   | <b>ática de Conta</b><br>al de uma conta ou conexão a outros tipos de servidor. | Ť              |
| ⊘ Conta <u>d</u> e Email                    |                                                                                 |                |
| <u>N</u> ome:                               | Exemplo: Susana Oliveira                                                        |                |
| <u>E</u> ndereço de Email: [                | Exemplo: susana@contoso.com                                                     |                |
| <u>S</u> enha:<br>Con <u>f</u> irmar Senha: |                                                                                 |                |
| L                                           | Digite a senha fornecida pelo provedor de serviços de Internet.                 |                |
| Configuração manua                          | al ou tipos de servidor adicionais                                              |                |
|                                             | < <u>V</u> oltar Avan                                                           | çar > Cancelar |

4 - Selecione a opção Email da Internet. Pop e Imap

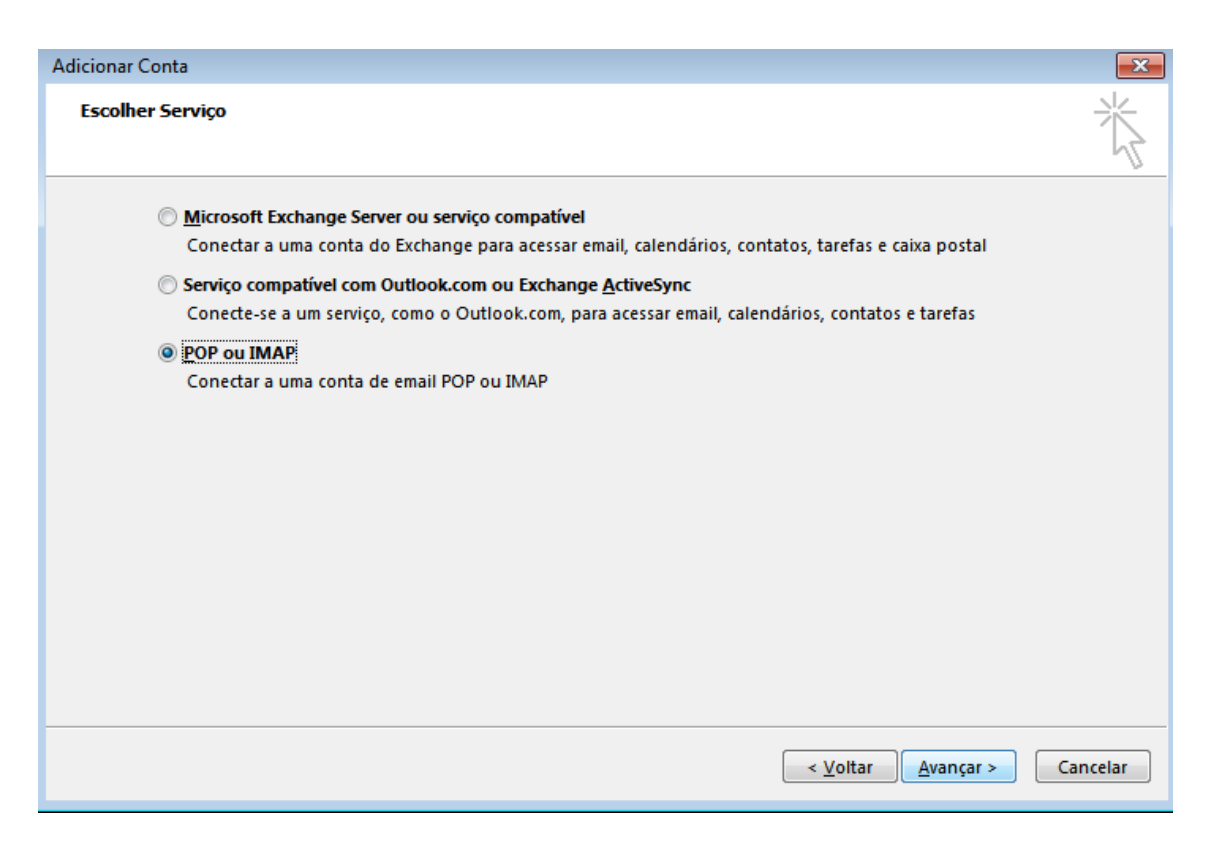

5 - Preencha os campos conforme o exemplo abaixo:

Informações do Usuário

Nome: Comercial Ws Sites Endereço de E-mail: <u>teste@wssites.com.br</u>

Informações do Servidor

Tipo de Servidor: POP3 Servidor de entrada de e-mail: pop.gmail.com Servidor de saída de e-mails (SMTP)> smtp.gmail.com

Informações de Logon:

Nome de usuário: <u>teste@wssites.com.br</u> Senha: \*\*\*\*\*

Deixar selecionado "lembrar senha"

6 - Clique em "mais configurações".

| Informações do Usuário                       |                         | Testar Configurações da Conta                                                          |
|----------------------------------------------|-------------------------|----------------------------------------------------------------------------------------|
| <u>Nome:</u>                                 | Teste Ws Sites          | É recomendável testar sua conta para garantir que as                                   |
| Endereço de Email:                           | teste@wssites.com.br    | entradas estas corretas.                                                               |
| Informações do Servidor                      |                         |                                                                                        |
| Tipo de <u>C</u> onta:                       | POP3                    | Testar configurações da conta <u>.</u>                                                 |
| Servid <u>o</u> r de entrada de emails:      | pop.gmail.com           | Testar automaticamente as configurações da<br>conta guando o botão Avançar for clicado |
| Servidor de saída de emails (SM <u>T</u> P): | smtp.gmail.com          | Entregar novas mensagens para:                                                         |
| Informações <mark>de Log</mark> on           |                         | Novo Arquivo de Dados do Outlook                                                       |
| Nome de <u>U</u> suário:                     | teste@wssites.com.br    | Arguivo de Dados do Outlook Existente                                                  |
| Sen <u>h</u> a:                              | *******                 | <u>P</u> rocurar                                                                       |
| 🔽 Lembrar                                    | senha                   |                                                                                        |
| Exigir logon usando Autenticaçã              | o de Senha de Segurança | M <u>a</u> is Configurações                                                            |

7 - Na aba **"Servidores"** deixa clicado a opção **"Usar mesmas config de servidor de entrada de e-mails".** Na aba **"Avançado"** preencha os dados abaixo:

Servidor de entrada (POP3): 995 Ticas "este servidor requer uma conexão criptografada (SSL)"

Servidor de saída (SMTP): 465 Usar o seguinte tipo de conexão criptografada: SSL

Ticar a opção deixar uma copia das mensagens no servidor

| Configurações de email na Internet                                                                                                    | Configurações de email na Internet                                                                                                    |
|----------------------------------------------------------------------------------------------------|----------------------------------------------------------------------------------------------------|
| Geral Servidor de saída Avançado                                                                                                    | Geral Servidor de saida Avançado                                                                                                    |
| Meu servidor de saída (SMTP) requer autenticação  Usar mesmas config. do servidor de entrada de emails  Fazer logon usando  Nome de usuário:  Senha:  Lembrar senha  Exigir Autenticação de Senha de Segurança (SPA)  Eazer logon no servidor de entrada de emails antes de enviar email | Números das portas do servidor<br>Servidor de gntrada (POP3): 995 Usar padrões<br>X Este servidor requer uma conexão criptografada (SSL)<br>Servidor de gaída (SMTP): 465<br>Usar o seguinte tipo de conexão griptografada: SSL<br>Jempos limite do servidor<br>Curto Longo 1 minuto<br>Entrega<br>Deixar uma cópia das mensagens no servidor<br>Remover do servidor quando excluído de 'Itens excluídos' |
| OK Cancelar                                                                                                    | OK Cancelar                                                                                                    |